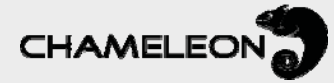

# Краткое руководство по эксплуатации модуля GNHWENCW

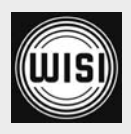

# GNHWENCW - энкодер Chameleon

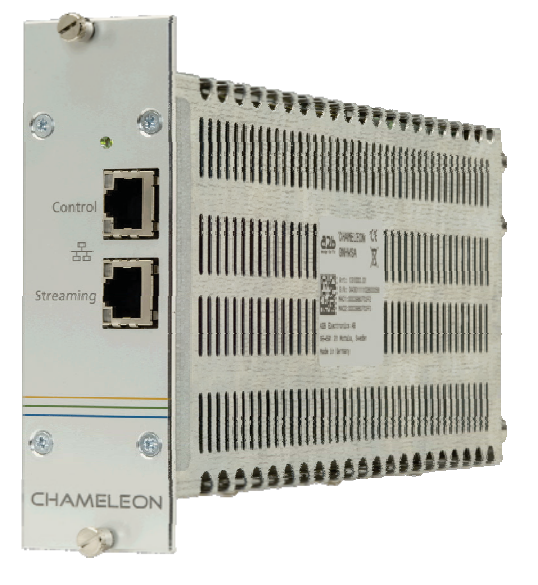

# Энкодер CHAMELEON

# Головная станция на базе единой аппаратной платформы

ЛИНЕЙКА ПРОДУКЦИИ СНАМЕLEON ОБЕСПЕЧИВАЕТ ПРАКТИЧЕСКИ ВЕСЬ ФУНКЦИОНАЛ, НЕОБХОДИМЫЙ ОПЕРАТОРАМ СКТВ И SMATV, В ОДНОМ УСТРОЙСТВЕ.

Различные входные и выходные форматы задаются установленными программными опциями. Все программные опции могут быть обновлены в любой момент в процессе эксплуатации. MPEG энкодер CHAMELEON GNHWENCW совместим только с шасси CHAMELEON и может работать в комбинации с другими модулями СНАМЕLEON или использоваться в качестве независимого модуля. Энкодер GNHWENCW поддерживает аудио/видео входные сигналы, а также входные сигналы SDI и HD-SDI с интегрированным аудио. Энкодер GNHWENCW имеет выходы IP и ASI для транспортных потоков и поддерживает кодирование в стандарте MPEG-4 <u>SD и HD.</u>

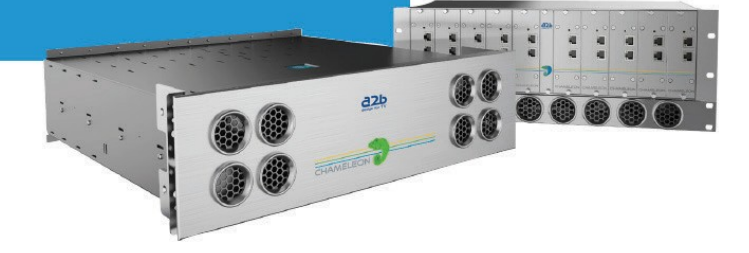

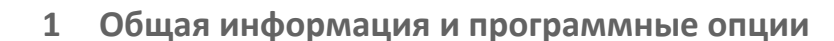

# Начало работы

Энкодер GNHWENCW поставляется без программных опций. Поэтому сначала необходимо зарегистрировать энкодер GNHWENCW на портале wisiconnect.tv. После регистрации энкодера GNHWENCW можно скачать программные опции с портала, а затем загрузить их на энкодер GNHWENCW.

# Регистрация модулей на портале wisiconnect.tv

После входа в систему выберите вкладку Register (Регистрация), введите серийный номер Вашего энкодера GNHWENCW и выберите Вашего дистрибьютора из раскрывающегося списка. По желанию можно заполнить поля Module name (Название модуля), Installation site (Место установки) и Description (Описание). Эти данные предназначены для собственного использования при осуществлении контроля и техобслуживания установленного шасси. Информация о сроке окончания сервисного обслуживания (SLA) и программных опциях вводится автоматически на основании информации, хранящейся в базе данных. 

 Wy Units
 Register
 Documentation
 Forum

 Serial
 Distributor
 Not spacified
 V

 Module name
 Description
 V

 installation Site
 Register
 Register

Нажмите кнопку Register (Регистрация), чтобы зарегистрировать энкодер GNHWENCW.

# Скачивание программных опций (файла активации) на компьютер пользователя

Перейдите к вкладке My Units (Мои модули) и выберите серийный номер модуля, для которого необходимо загрузить программные опции (файл активации). Нажмите кнопку Download entitlement (Скачать файл активации). Сохраните файл на компьютер.

# Загрузка программных опций (файла активации) на энкодер GNHWENCW

#### Через пользовательский веб-интерфейс энкодера GNHWENCW

В меню SETTINGS / SOFTWARE AND ENTITLEMENT UPGRADE (Настройки / ПО и обновление файла активации) найдите файл активации, ранее скачанный на компьютер пользователя. Нажмите кнопку Upload (Загрузить) и после окончания загрузки выполните перезапуск модуля.

#### С помощью инструмента IP Supporter

Если компьютер, к которому подключен энкодер GNHWENCW, имеет доступ в сеть Интернет, можно загрузить файл активации непосредственно с сервера. Выберите энкодер GNHWENCW, установите галочку для опции Entitlement from A2B server (Активация с сервера A2B) и нажмите кнопку Upload (Загрузить).

| Serial           | IP address   | IP settings                                  | Entitlement | Software upgrad |
|------------------|--------------|----------------------------------------------|-------------|-----------------|
| 0430011082200010 | 192.168.0.25 | Entitlement from A2B server Entitlement file |             |                 |
|                  |              | Upload                                       |             |                 |
|                  |              |                                              |             |                 |
|                  |              |                                              |             |                 |

# 2 Подключение к пользовательскому веб-интерфейсу энкодера GNHWENCW

# Подключение с помощью IP-адреса по умолчанию: 192.168.0.20

IP-адрес энкодера GNHWENCW по умолчанию: 192.168.0.20. Задайте IP-адрес для компьютера пользователя или сетевого адаптера, в том же диапазоне адресов. Например, 192.168.0.10. Чтобы выполнить подключение, введите в адресное поле стандартного веббраузера IP-адрес энкодера GNHWENCW.

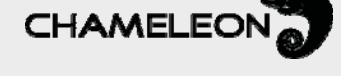

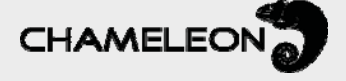

# Изменение ІР-адреса

Рекомендуется присвоить IP-адрес, уникальный для Вашей сети. Изменить IP-адрес можно в меню SETTINGS / NETWORKING (Настройки / Сеть) или с помощью инструмента IP Supporter.

# 3 Добавление и настройка входов

# Добавление входа

В меню INPUTS (Входы) выберите пункт Add new input (Добавить новый вход).

- 1. В открывшемся меню выберите тип транспортного потока (SPTS или MPTS).
- 2. Введите идентификатор транспортного потока и сервиса.
- 3. Введите название входа.
- 4. Выберите физический порт (физический порт 1 для нижнего BNC разъема, физический порт 2 для среднего BNC разъема). Для входного сигнала HD-SDI должен использоваться физический порт 1.
- Задайте выходную скорость передачи данных, введите название провайдера и название сервиса. Рекомендуемые значения для выходной скорости передачи данных: 13500 кбит/с и 27000 кбит/с.
- 6. Выберите видео вход: SD-SDI для входа SDI, HD-SDI для входа HD-SDI, Analog для входа аналогового аудио/видео сигнала.
- 7. Нажмите кнопку Save (Сохранить).

# 4 Добавление и настройка выходов

# Добавление выхода

В меню OUTPUTS (Выходы) выберите пункт Add new output (Добавить новый выход).

- 1. В открывшемся меню выберите тип выхода из раскрывающегося списка.
- 2. Введите название выхода.

**3.** Выберите вход энкодера, который будет использоваться для выхода, из раскрывающегося списка Input source (Источник входного сигнала)

- 4. Для ІР-выхода:
  - a. Выберите протокол (UDP или RTP) и задайте значение в пункте Time to live (Время существования).
  - б. В пункте Network interface (Сетевой интерфейс) выберите пункт Streaming (Стриминг).
  - в. В пункте Destination address (Адрес назначения) введите IP-адрес назначения для стриминга, а в пункте Port (Порт) укажите порт.
- 5. Нажмите кнопку Save (Сохранить).

| Choose output type  |              |                   |
|---------------------|--------------|-------------------|
| Output enabled      | ON OFF       |                   |
| Name                | My IP out    |                   |
| Input source        | My SDI input |                   |
| Protocol            | UDP          |                   |
| Time to live (hops) | 255          |                   |
| Type of service     | 0            |                   |
| Network interface   | Streaming 🗨  | Manage interfaces |
| Destination address | 239.53.54.57 |                   |
| Port                | 1234         |                   |

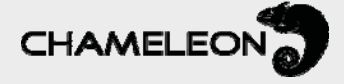

# 5 Дополнительная информация

На портале wisiconnect.tv находится руководство пользователя для каждой версии ПО, информация о версиях ПО и известных проблемах.

# 6 Техобслуживание и поддержка

Для получения дополнительной информации обращайтесь в наши организации, оказывающие услуги по технической поддержке.

| WISI Communications |                        | WISI Norden AB |                        |  |
|---------------------|------------------------|----------------|------------------------|--|
| Эл. почта:          | support@wisiconnect.tv | Эл. почта:     | support@wisiconnect.tv |  |
| Телефон:            | +49 7233 66-621        | Телефон:       | +46 141 22 91 15       |  |

Письма, отправленные на вышеуказанный адрес электронной почты, доступны всем сотрудникам службы технической поддержки.

Для получения дополнительной информации о настройке конфигурации, программном обеспечении, активации и технических характеристиках изделия посетите вебсайт <u>www.wisiconnect.tv</u>

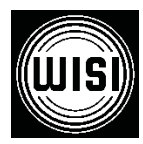

WISI Communications GmbH & Co. KG Empfangs- und Verteiltechnik Wilhelm-Sihn-Strasse 5-7 75223 Niefern-Öschelbronn Германия

 Внутри страны: Телефон: +49 7233-66-0
 Факс: -320

 Экспорт:
 Телефон: +49 7233-66-280
 Факс: -320

 Эл. почта:
 info@wisi.de
 Сакс. -320